# Eメールアラートメッセージと設定手順 (EXシリーズ DVR設定編)

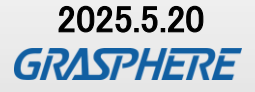

©2025 Grasphere Japan Co., Ltd. All Rights Reserved.

## Eメールアラートメッセージ項目一覧(EXシリーズ DVR)

| ◇メールメッセージ文例◇               | ◇メールメッセージ文例◇                 |
|----------------------------|------------------------------|
|                            | ~ リメフからの吠像信ちが速り化に~           |
| アラームタイフ編集!: 異常             | アフームタイフ編集!: 異常               |
| アラーム時間:2025-05-15 13:17:24 | アラーム時間 : 2025-05-15 13:27:23 |
| アラーム源 : HDD IO エラー         | アラーム源 : camera1              |
| デバイス名 : Device Name        | デバイス名 : Device Name          |
| デバイスNo.:1                  | デバイスNo.:1                    |
| アドレス : 192.168.1.64        | アドレス:192.168.1.64            |

|              | 意味                              | カメラ | レコーダー | 備考                                 |
|--------------|---------------------------------|-----|-------|------------------------------------|
| HDDフル        | HDDまたはmicroSDが一杯で記録できない         | 0   | 0     |                                    |
| HDDエラー       | HDDの故障またはmicroSDの不具合が発生<br>している | Ο   | Ο     |                                    |
| ネットワーク切断     | ネットワークが切断された                    | ×   | ×     |                                    |
| IPアドレス競合     | ほかの機材とIPアドレスが競合した               | ×   | ×     |                                    |
| 不正なログイン      | ログイン時にパスワード誤りなどがあった             | —   | 0     |                                    |
| ビデオ信号ロス      | 登録されているカメラ映像がレコーダに<br>表示されていない  | —   | 0     | 「ビデオロス」「IPCオフライン」<br>(IPカメラ接続時)で設定 |
| アラームインプットトリガ | アラーム入力による動作があった                 | 0   | 0     |                                    |
| 動体検知録画       | 動いたものを検知・録画した                   | 0   | 0     | 「動体検知」で設定                          |
| 妨害検知         | カメラを触ったりされた<br>(いたずらな ど)        | 0   | ×     |                                    |

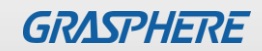

### Eメールアラート設定(送信メール設定 1)

#### ①設定するレコーダーのweb管理画面から[機能パネル]-[メール]をクリックする

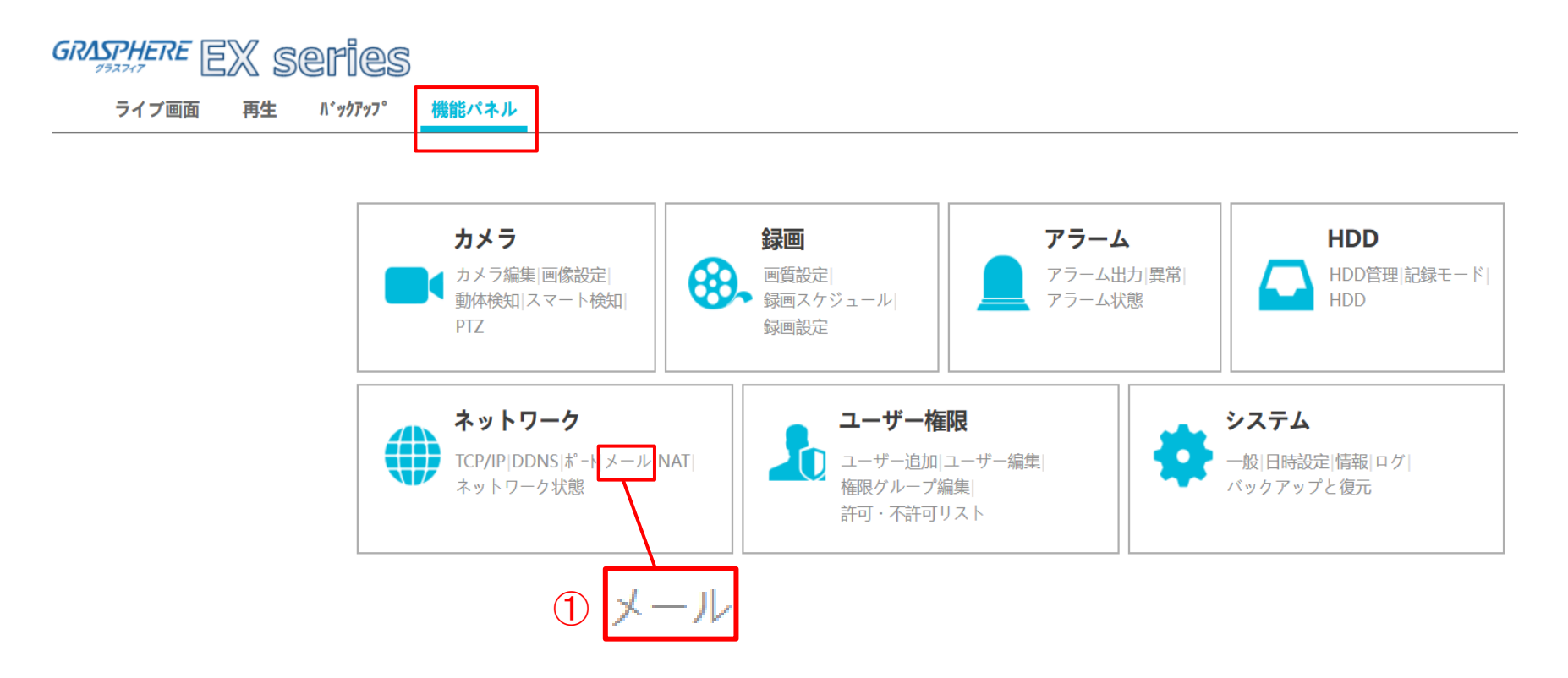

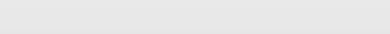

GRASPHERE

### Eメールアラート設定(送信メール設定 2)

再生 バックアップ

②[送信者名称]を入力する(メールの差出人になります)
 ③[メールアドレス][SMTPサーバー][SMTPポート] を入力する
 [ユーザー名]を選択、[パスワード変更]にチェックをつけてからパスワードを入力する
 ④[適用]をクリックする
 ⑤[受信者編集]をクリックする

機能パネル

| 🇰 ネットワーク                                   | 機能パネル ▶ メール |                    |  |  |  |  |  |  |
|--------------------------------------------|-------------|--------------------|--|--|--|--|--|--|
| TCP/IP PPPOE ポート DDNS メール                  | 送信者名称       | 2) 送信時名称(例:レコーダなど) |  |  |  |  |  |  |
| UPnP 802.1x NAT Https <br>プラットフォームアクセス FTP | メールアドレス     | 送信元メールアドレス         |  |  |  |  |  |  |
| SNMP クラウドアップグレード                           | SMTPサーバー    | SMTPサーバーアドレス       |  |  |  |  |  |  |
|                                            | SMTPポート     | SMTPポート 初期値        |  |  |  |  |  |  |
| <b>ホトリーム設定</b><br>サブストリーム設定                | SSL 3       | No 🗸               |  |  |  |  |  |  |
|                                            | 添付画像        | □ 有効               |  |  |  |  |  |  |
| (書) ネットワーク状態                               | □ 匿名登録      |                    |  |  |  |  |  |  |
| ネットワーク状態ビュー                                | ユーザー名       | メールのアカウント ~        |  |  |  |  |  |  |
|                                            | パスワード変更 🗹   | メールアカウントのパスワード     |  |  |  |  |  |  |
|                                            |             | 5 受信者編集 テスト 適用 4   |  |  |  |  |  |  |
|                                            |             |                    |  |  |  |  |  |  |

©2025 Grasphere Japan Co.,Ltd. All Rights Reserved.

ライブ画面

### Eメールアラート設定(受信先メール設定 1)

①[受信先のメールアドレス]を入力して[24(時間)×7(日)]を選択する
 ②[追加]をクリックする
 ③【受信先のメールアドレス】と【受信スケジュール】が反映されたことを確認して[適用]をクリックする
 ※複数登録する場合は①~③の手順を繰り返して登録する

| ライブ画面 再生 バ                                                          | ックアッフ° 機能パネル         |                                    |         |
|---------------------------------------------------------------------|----------------------|------------------------------------|---------|
| <b>ネイベント通知</b>                                                      | 機能パネル ▶ メール          |                                    |         |
| イベンド通知<br>アラーム出力 メール 画面 ブザー <br>スケジュール追加                            | 送信者 送信元メールアドレス       |                                    | 送信者編集   |
| スケジュール管理 プッシュ通知                                                     | 受信者                  | スケジュール                             | ▼ 削除 ▼  |
| Alarm Server                                                        | 受信先のメールアドレス          | 受信スケジュール                           |         |
| ※ 動体アラーム   アラーム処理設定                                                 |                      |                                    |         |
| <ul> <li>スマート検知警告</li> <li>物体検知 異常対応 改竄検知 </li> <li>侵入検知</li> </ul> |                      |                                    |         |
| <b>会 センサーアラーム</b><br>アラーム処理設定                                       |                      | <ol> <li>追加</li> <li>追加</li> </ol> | 3<br>適用 |
|                                                                     | 「                    |                                    | 週用      |
| ېز<br>بې                                                            | を信先のメールアドレスは最大16件までと | となります                              |         |

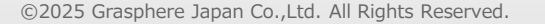

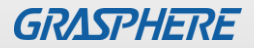

### Eメールアラート設定(受信先メール設定 2)

#### ④[機能パネル]ー[メール]でメール設定画面に戻り、[テスト]をクリックする テストメールが受信できることを確認する

| ライブ画面 再生 バ                                 | ックアッフ。機能パネル |                  |  |  |  |  |  |  |
|--------------------------------------------|-------------|------------------|--|--|--|--|--|--|
| ネットワーク                                     | 機能パネル ▶ メール |                  |  |  |  |  |  |  |
| TCP/IP PPPOE ポート DDNS メール                  | 送信者名称       | 送信者名称            |  |  |  |  |  |  |
| UPnP 802.1x NAI Https <br>プラットフォームアクセス FTP | メールアドレス     | 送信元メールアドレス       |  |  |  |  |  |  |
| SNMP クラウドアップグレード                           | SMTPサーバー    | SMTPサーバーアドレス     |  |  |  |  |  |  |
|                                            | SMTPポート     | ポート番号の初期値の       |  |  |  |  |  |  |
| サブストリーム設定                                  | SSL         | No v             |  |  |  |  |  |  |
|                                            | 添付画像        | □ 有効             |  |  |  |  |  |  |
| 🔹 ネットワーク状態                                 | □ 匿名登録      |                  |  |  |  |  |  |  |
| ネットワーク状態ビュー                                | ユーザー名       | メールのアカウント        |  |  |  |  |  |  |
|                                            | パスワード変更 🗹   | メールサーバのパスワード (4) |  |  |  |  |  |  |
|                                            |             | 受信者編集テスト適用       |  |  |  |  |  |  |

メールアドレスを追加、適用したら必ずテストを行ってください

Eメールアラート設定(アラートメール設定 1)

### ①設定するレコーダ—のweb管理画面から [機能パネル]-[異常]をクリックする

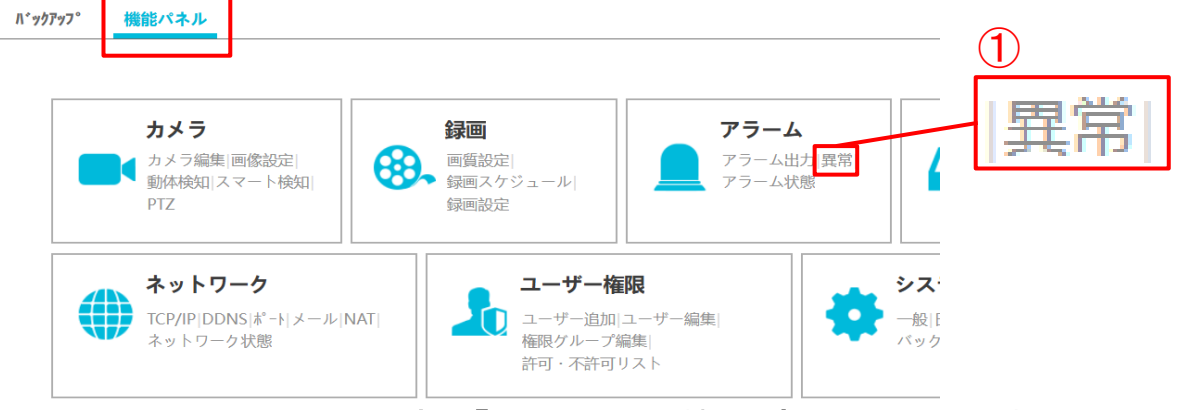

#### ②メールを通知したいイベントのEmail設定を「オン」に切り替え[適用]をクリックする

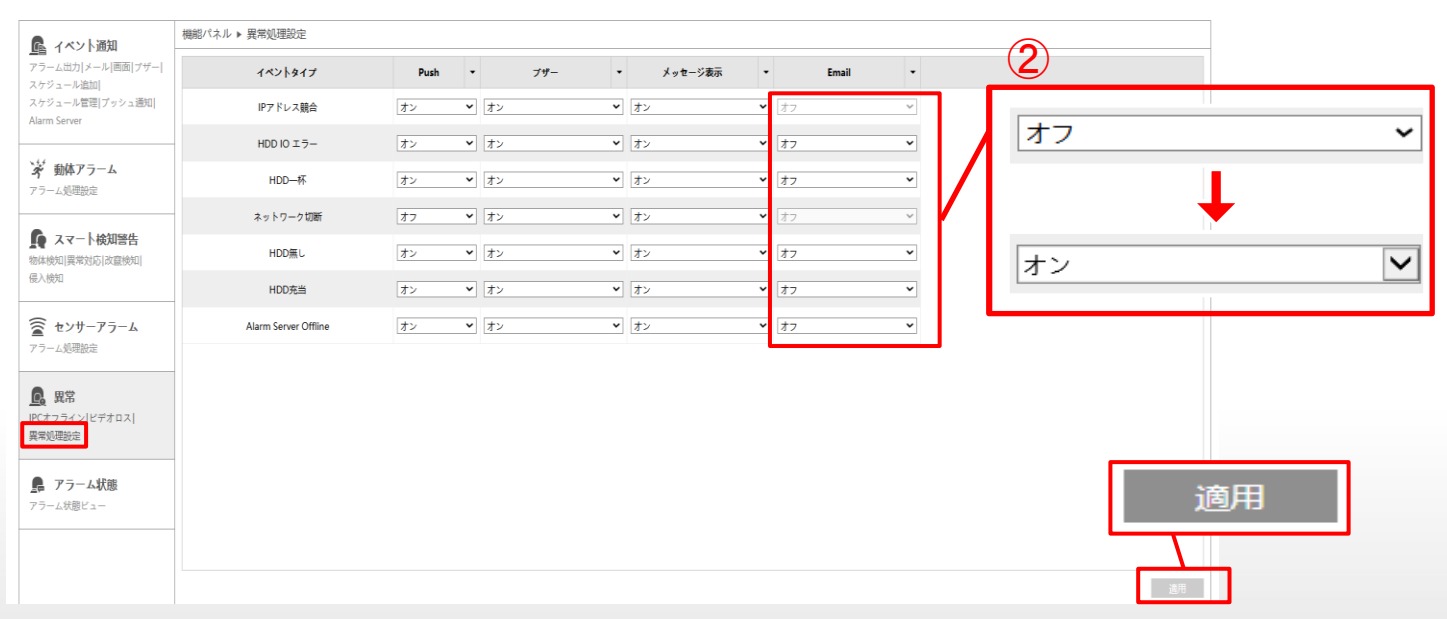

再生

面

### Eメールアラート設定(アラートメール設定 2)

機能パネル

#### ビデオロス(映像が途切れた)設定をしておくとカメラに異常があった際にアラートメールが送信される ③「異常」から[ビデオロス]をクリックする ④Emailをオフからオンに変更[適用]をクリックする

| 🕵 イベント通知                             | 機能パネル ▶ ビデオロス設 | Ē     |          |        |   |        |     |   |            |            |            |   |       |          |
|--------------------------------------|----------------|-------|----------|--------|---|--------|-----|---|------------|------------|------------|---|-------|----------|
| ━━<br>アラーム出力 メール 画面 ブザー <br>スケジュール追加 | 名前             | 静止画撮影 | • Push • | アラーム出力 | • | プリセット名 | ブザー | - | 画像表示       | •          | メッセージ表示    |   | Email | •        |
| スケジュール管理 プッシュ通知 <br>Alarm Server     | camera1        | 日設定   | オン 🗸     | ・ □ 設定 |   | 日設定    | オフ  | ~ | オフ         | <b>∨</b> オ | ン<br>ン     | Ţ | オン    | Ť        |
|                                      | カメラ2           | 口設定   | オン・      | ・ し 設定 |   | □ 設定   | オフ  | ~ | オフ         | ✓ オ        | ×          |   | 77    | v        |
| 動体アラーム   アラーム処理設定                    | カメラ3           | 〇 設定  | オン 🗸     | ・ □ 設定 |   | 口設定    | オフ  | ~ | 77         |            |            | ~ | オフ    | ~        |
| -                                    | カメラ4           | □ 設定  | オン 🗸     | ・ □ 設定 |   | □ 設定   | オフ  | ~ | 77         | .2         | <u> </u>   | ~ | オフ    | ~        |
| スマート検知警告<br>物体検知 異常対応 改竄検知           | カメラ5           | 〇 設定  | オン 🗸     |        |   | 口設定    | オフ  | ~ | オフ         | 1          |            | ~ | オフ    | ~        |
| 是入検知                                 | カメラ6           | □ 設定  | オン・      |        |   | 日設定    | オフ  | ~ | 77         | •          |            | ~ | オフ    | ~        |
| センサーアラーム                             | カメラ7           |       | オン 🗸     | • ② 設定 |   | 日設定    | オフ  | ~ | <u>₹</u> 7 | シ          | ~          | ~ | オフ    | ~        |
| アラーム処理設定                             | カメラ8           | 1 設定  | オン・      | ・      |   |        | オフ  | ~ | オフ         | ▼ オ        | <i>у</i>   | ~ | オフ    | ~        |
| <b>風 異常</b><br>PCオフライン<br>R常処理設定     |                |       |          |        |   |        |     |   |            |            |            |   |       |          |
| 💂 アラーム状態                             | 4              |       |          |        |   |        |     |   | K          | 1 1/       | 1 🕨 🕅 10 🗸 |   | 1 - 8 | ►<br>3/8 |
| アラーム状態ビュー                            |                |       |          |        |   |        |     |   |            |            |            |   | 谪月    |          |

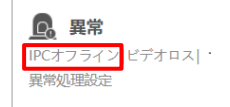

ライブ画面

再生 バックアップ

#### IPCオフライン設定をしておくとIPカメラに異常があった際にアラートメールが送信される 「異常」から[IPCオフライン]をクリックする Emailをオフからオンに変更し、「適用]をクリックする

機能パネル ▶ IPCオフライン設定

| 名前    | 静止画撮影 | • | Push | • | アラーム出力 | • | プリセット名 | ブザー | • | 画像表示 | • | メッセージ表示 | • | Email | • |
|-------|-------|---|------|---|--------|---|--------|-----|---|------|---|---------|---|-------|---|
| IPカメラ | 1 設定  |   | オン   | ~ | □ 設定   |   |        | オフ  | ~ | オフ   | ~ | オン      | ~ | オン    | ~ |

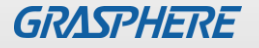

### Eメールアラート設定(メール送付スケジュール設定 1)

#### メールスケジュールは自由に設定ができます イベント通知から[スケジュール管理]をクリックする

#### ライブ画面 再生 ハ*゙*ックアッフ° 機能パネル 追加はこちらから $\oplus$ 機能パネル ▶ スケジュール管理 🖪 イベント通知 アラーム出力|メール|画面|ブザー| スケジュール "24x7" スケジュール名 編集 削除 スケジュール追加 8 10 12 14 16 18 20 スケジュール管理プッシュ通知 日 Alarm Server 00:00-24:00 24x5 10 12 18 2 8 14 16 20 22 📡 動体アラーム 月 24x2 00:00-24:00 アラーム処理設定 2 8 10 12 14 16 18 20 6 火 🚺 スマート検知警告 00:00-24:00 物体検知|異常対応|改竄検知| 10 12 18 0 2 4 6 14 16 20 22 24 8 侵入検知 水 00:00-24:00 🗑 センサーアラーム 0 2 4 6 8 10 12 14 16 18 20 22 24 木 アラーム処理設定 00:00-24:00 0 2 4 6 8 10 12 14 16 18 20 24 0. 異常 金 00:00-24:00 IPCオフライン ビデオロス 異常処理設定 0 2 4 6 8 10 12 14 16 18 20 22 24 ± 00:00-24:00 💂 アラーム状態 アラーム状態ビュー

「24×7」「24×2」「24×5」は事前に設定されています (「24×7」のスケジュール編集・削除はできません)

©2025 Grasphere Japan Co., Ltd. All Rights Reserved.

Eメールアラート設定(メール送付スケジュール設定 2)

スケジュール管理内の+マーク、またはイベント通知から[スケジュール追加]をクリックする スケジュール名・時間を設定し[追加]をクリックする(設定例:夜間帯のみメール送付)

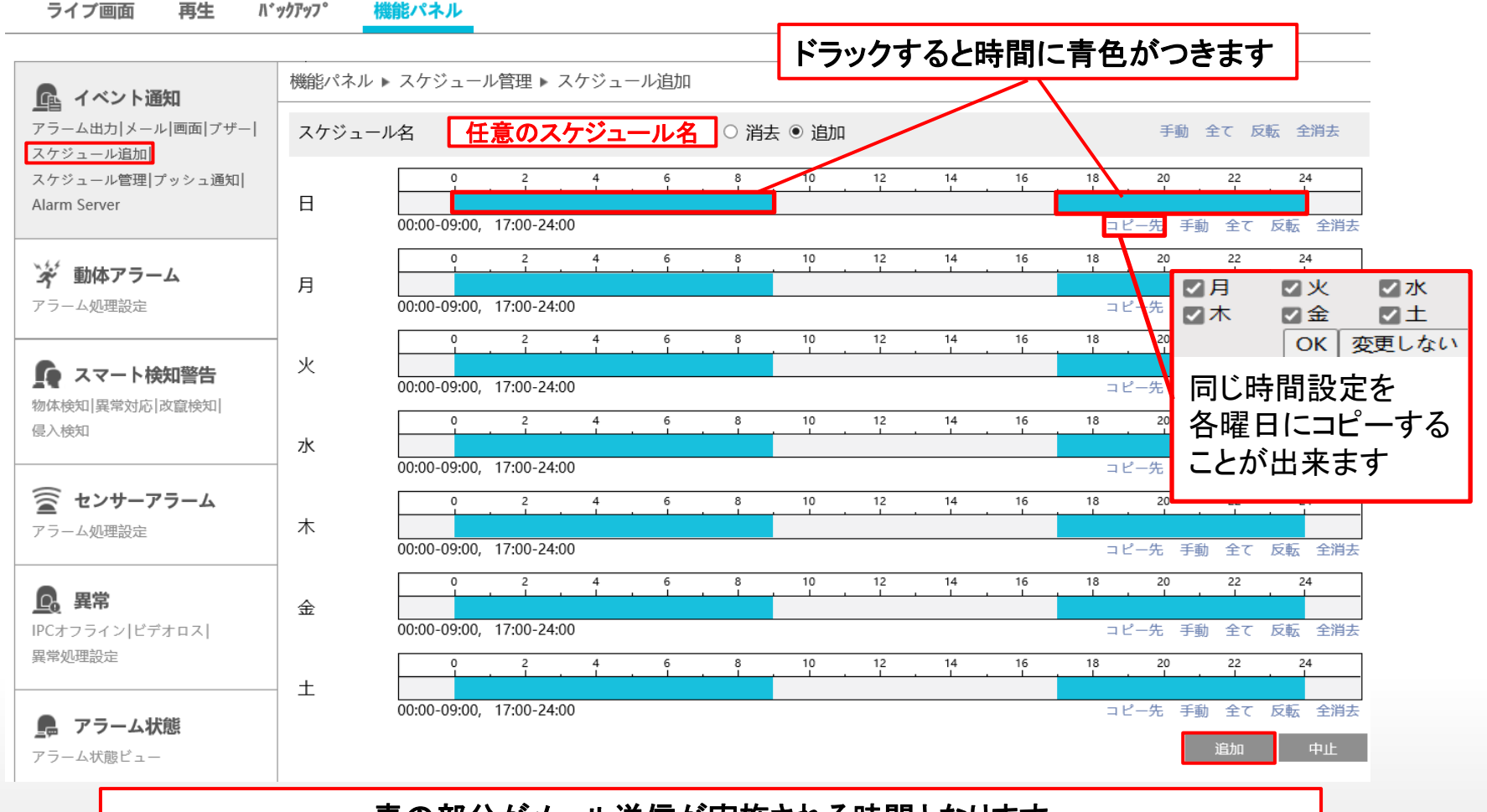

青の部分がメール送信が実施される時間となります

### Eメールアラート設定(メール送付スケジュール設定 3)

#### イベント通知の[スケジュール管理]から追加したスケジュールを確認・編集ができます

| ライブ画面 再生 バ                           | <i>993'9</i> 7° | 機能パネル                                                         |            |           |                 |          |
|--------------------------------------|-----------------|---------------------------------------------------------------|------------|-----------|-----------------|----------|
| 🔂 イベント通知                             | 機能パネル           | / ▶ スケジュール管理                                                  |            |           |                 | $\oplus$ |
| アラーム出力 メール 画面 ブザー <br>スケジュール追加       | スケジュ            | ール "夜間のみ"                                                     | スケジュール名    | 編集        | 削除              |          |
| スケジュール管理<br>スケジュール管理<br>Alarm Server | E               | 0 2 4 6 8 10 12 14 16 18 20 22 24                             | 24x7       |           |                 |          |
|                                      | -               | 00:00-09:00, 17:00-24:00 0 2 4 6 8 10 12 14 16 18 20 22 24    | 24x5       |           |                 |          |
| アラーム処理設定                             | 月               | 00:00-09:00, 17:00-24:00                                      | 24x2       |           | Ū               |          |
| ▶ スマート検知警告                           | 火               | 0 2 4 6 8 10 12 14 16 18 20 22 24<br>00:00-09:00, 17:00-24:00 | 夜間のみ       | Ø         | 0               |          |
| 物体検知 異常対応 改竄検知 <br>侵入検知              | ж               |                                                               |            | 18-2 21-1 | — n+ - 1, -+ -+ | 7        |
| <b>変 センサーアラーム</b><br>アラーム処理設定        | *               | 0.00-03:00, 17:00-24:00                                       | 追加したスケンュール | かこちらに     | 又映されます          |          |
| <b><u></u><br/>開Cオフライン ビデオロス </b>    | 金               | 0 2 4 6 8 10 12 14 16 18 20 22 24<br>00:00-09:00, 17:00-24:00 |            |           |                 |          |
| 異常処理設定<br><b>アラーム状態</b><br>アラーム状態ビュー | ±               | 0 2 4 6 8 10 12 14 16 18 20 22 24<br>00:00-09:00, 17:00-24:00 |            |           |                 |          |

スケジュールは最大8件まで登録可能です

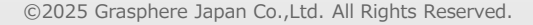

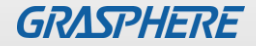

### Eメールアラート設定(テスト発報)

#### ■HDDエラー試験の手順

レコーダの電源を止めて、本体側のSATAケーブルを抜いて ください。

その後電源を入れるとHDDエラーやIOエラーなどのメールが 送付されます

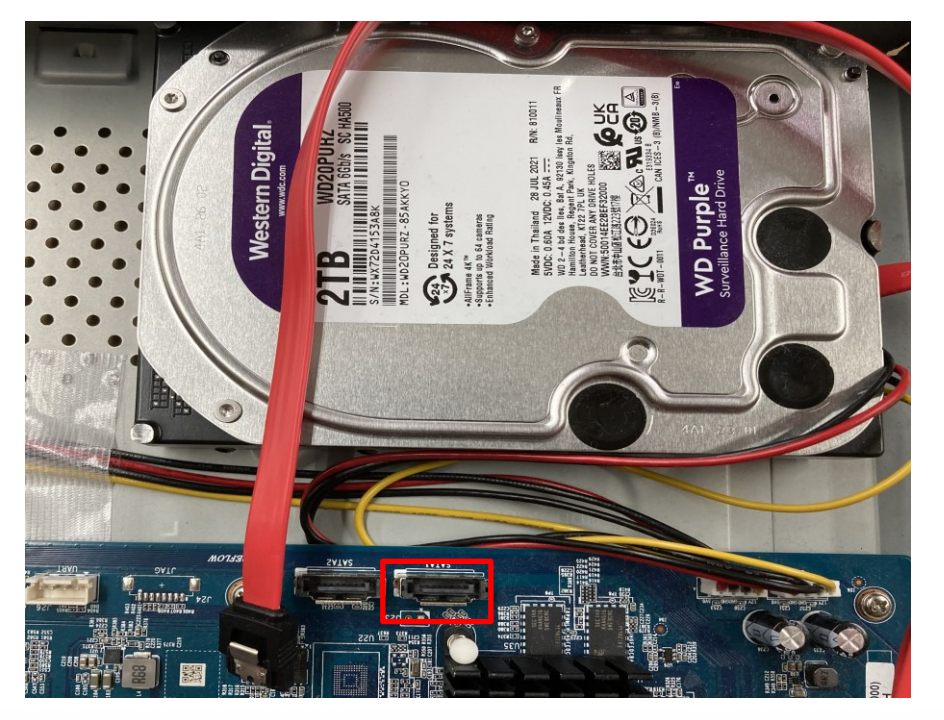

#### ■カメラ試験の手順

ライブビューが表示されている状態で「同軸ケーブルを抜く」また は「電源ユニット(GJ-PU134T)の電源」を切ってください。 画面上に「映像信号なし」または「映像なし」と表示され、メール が送付されたことを確認してください

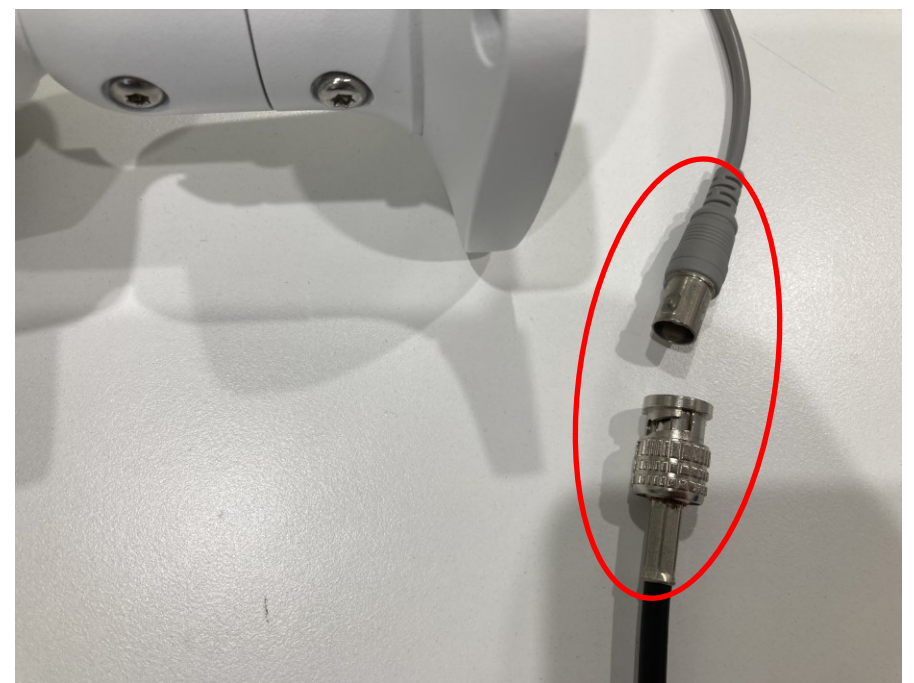

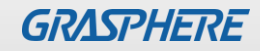